## 日本微生物研究所 電子請求書管理システム

## 利用マニュアル

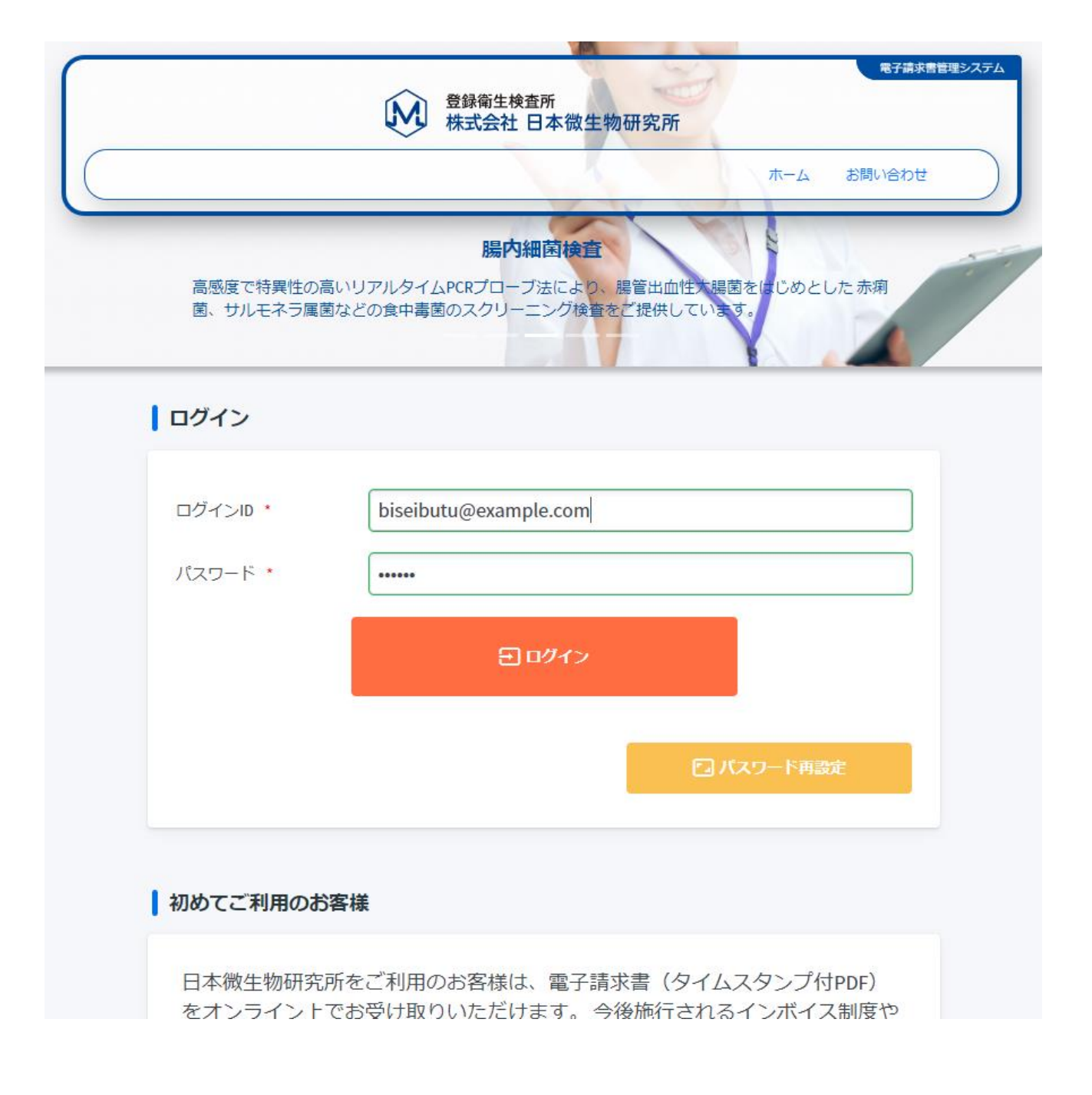

## ご利用申し込み方法

1. ブラウザより以下の URL にアクセスしてください。

https://www.biseibutu.co.jp/sales/

2. 「初めてご利用のお客様」の [ユーザー登録] を選択してください。

| ハスワート *                                                                                                    | ••••                     |                           |  |  |  |  |
|----------------------------------------------------------------------------------------------------|--------------------------|---------------------------|--|--|--|--|
|                                                                                                    | 登録衛生検查所<br>株式会社 日本微生物研究所 | 電子講求書管理システム<br>ホーム お問い合わせ |  |  |  |  |
|                                                                                                    |                          | パスワード再設定                  |  |  |  |  |
| 初めてご利用のお客様                                                                                                    |                          |                           |  |  |  |  |
| 日本微生物研究所をご利用のお客様は、電子請求書(タイムスタンプ付PDF)<br>をオンライン上でお受け取りいただけます。 今後施行されるインボイス制度や<br>電子帳簿保存法にも対応した電子請求書となりますので、是非、ご活用くださ<br>い。詳しくは「電子請求書管理システム概要」をご覧ください。 |                          |                           |  |  |  |  |
|                                                                                                    | ☐ ユーザー登録                 | D                         |  |  |  |  |

3. 「ユーザー登録申請」でお客様情報を入力し、[登録]を選択してください。

|                                                                            | を対応支援を正式                                                                                                    |
|----------------------------------------------------------------------------|----------------------------------------------------------------------------------------------------|
| •                                                                          | 「「「「「「」」」<br>「「」」」<br>「「」」」<br>「」」」<br>「」」」<br>「」」」<br>「」」<br>「」<br>「 |
|                                                                            |                                                                                                    |
| 高感度で特異性の高いリアル                                                              | 腸内細菌検査<br>タイムPCRプローブ法により。最管出血性が提問をはいめとした赤痢                                                                                                    |
| 国、サルモイフ属国などの世界                                                             | P場回のスクリーニング検査をご提供しています。                                                                                                    |
| ユーザー登録                                                                     | 申請                                                                                                    |
|                                                                            |                                                                                                    |
| メールアド<br>レス(ログ・<br>インID)                                                   | biseibutu@example.com                                                                                                    |
| パスワード・                                                                     |                                                                                                    |
| パスワード<br>(確認)                                                              |                                                                                                    |
| 会社名 •                                                                      | 日本微生物研究所                                                                                                    |
| 部署名                                                                        | 部署名                                                                                                    |
| 役職名                                                                        | 役職名                                                                                                    |
| 利用者名・                                                                      | 日微花子                                                                                                    |
| 郵便番号 •                                                                     | 9800803 ## 住所整課                                                                                                    |
| 都道府県名 *                                                                    | 宮城県 × ▼                                                                                                    |
| 市区町村名・                                                                     | 仙台市青葉区                                                                                                    |
| 町域地番等*                                                                     | 国分町                                                                                                    |
| 建物号室等                                                                      | 建物号室等                                                                                                    |
| モバイルメ<br>ール                                                                | モバイルメール                                                                                                    |
| 電話番号・                                                                      | 0227838471                                                                                                    |
| FAX番号                                                                      | FAX番号                                                                                                    |
| 請求書メー<br>ル添付                                                               | ✓ メールに請求書を添付してお送りします                                                                                                    |
| 請求書バス<br>ワード                                                               | hGr552jP3                                                                                                    |
| 確認事項,                                                                      | ▶ 利用規約に同意する ● システム利用規約表示                                                                                                    |
|                                                                            | ※弊社担当者より利用者様の在籍確認があります                                                                                                    |
|                                                                            |                                                                                                    |
|                                                                            |                                                                                                    |
|                                                                            |                                                                                                    |
| ● 祭師術作絵本所                                                                  |                                                                                                    |
| 株式会社 日本微生物研究所                                                              | 亦古公坐所                                                                                                    |
| ★・TL (1日日)<br>〒983-0034 宮城県仙台市宮城野区扇町2丁<br>TEL 022-783-8471 FAX 022-783-84; | イホュホリカ<br>18-36 〒101-003 東京却千代田区神田富山町24種地11-3F<br>33 TEL 03-5297-8196 FAX 03-5297-8197                                                                                                    |
|                                                                            | www.biseibutu.co.jp                                                                                                    |
|                                                                            | Surgener for<br>SAKURA Internet<br>2022-12-27 19:89 JBT                                                                                                    |
|                                                                            | C 1002 Trans Division and                                                                                                    |
|                                                                            | € 2025 Sapar Biosciences (                                                                                                    |

- ① \*は必須項目です。
- パスワードは8文字以上を 設定してください。
- モバイルメールを設定すると CCとしてメールが送信され ます。
- ④ 請求書メール添付を☑すると 請求額確定時に送信される お知らせメールに 電子請求書が添付されます。
- ⑤ 利用規約に同意し [登録] を 選択してください。
- ⑥ 電子請求書管理システムの
  登録申請受け付けのメール
  が送信されます。
  15 分経っても届かない場合、
  お問い合わせください。

登録申請受付完了後、登録内容の 確認のため、日本微生物研究所の 担当者より内容確認のご連絡を させていただきます。 申請から利用開始まで 3営業日程度お時間をいただき ます。

ご了承のほどよろしくお願い申 し上げます。

Japan Biosciences Co., Ltd.

## ご利用方法

1. ログイン

電子請求書管理システムは二重認証方式を採用しています。

メールアドレスとパスワードによる認証後、メールアドレスに送信される認証コードを入力して ログインします。

|                                                |                                      | 登錄寄生検查所  株式会社 日本微生物研究所                                                     | 电子谱和                       | <del>株書管理</del> システム |  |  |  |  |  |  |
|------------------------------------------------|--------------------------------------|----------------------------------------------------------------------------|----------------------------|----------------------|--|--|--|--|--|--|
|                                                |                                      | - NALEV S                                                                  | ホーム お問い合わせ                 | 2                    |  |  |  |  |  |  |
|                                                | 高感度で特異性の高いリ<br>ス検査・ノロウイルス拔車          | 便中ノロウイルス検査<br>アルタイムPCRプローブ法により、使中ノロウイルス検査だい<br>取換査・ノロウイルス選び子型検査等、総合的に有効な検査 | ナでなく、食品ノロウイル<br>をご提供しています。 |                      |  |  |  |  |  |  |
|                                                | ログイン                                 |                                                                            |                            |                      |  |  |  |  |  |  |
|                                                | ログインID・<br>バスワード・                    | biseibutu@example.com                                                      |                            |                      |  |  |  |  |  |  |
|                                                |                                      |                                                                            | ワード再設定                     |                      |  |  |  |  |  |  |
|                                                |                                      | メールカ                                                                       | 送信されます                     |                      |  |  |  |  |  |  |
| 件名:【日本微生物                                      | 勿研究所】電子請                             | 求書管理システム:2023 年 1 月 10                                                     | 日 15時13分10秒                |                      |  |  |  |  |  |  |
| 本文:                                            |                                      |                                                                            |                            |                      |  |  |  |  |  |  |
| 株式会社日微フー                                       | 株式会社日微フーズ                            |                                                                            |                            |                      |  |  |  |  |  |  |
| 口倾入印体                                          | 日微太郎禄                                |                                                                            |                            |                      |  |  |  |  |  |  |
| 日頃より日本微生                                       | 日頃より日本微生物研究所をご愛顧いただきまして誠にありがとうございます。 |                                                                            |                            |                      |  |  |  |  |  |  |
| 弊社「電子請求書                                       | 弊社「電子請求書管理システム」の認証コードをお送りさせていただきます。  |                                                                            |                            |                      |  |  |  |  |  |  |
| () 認証コード:681(                                  | 016                                  |                                                                            |                            |                      |  |  |  |  |  |  |
| ※本メールに心当たりがない場合、お手数をお掛けいたしますが弊社までご連絡をお願いいたします。 |                                      |                                                                            |                            |                      |  |  |  |  |  |  |
|                                                |                                      |                                                                            |                            |                      |  |  |  |  |  |  |
| 株式会社 日本微生                                      | 株式会社 日本微生物研究所 電子請求書管理システム            |                                                                            |                            |                      |  |  |  |  |  |  |
| TEL: 022-783-84                                | 171                                  |                                                                            |                            |                      |  |  |  |  |  |  |

Japan Biosciences Co., Ltd.

メールにある認証コードを入力し、ログインします。

| ● ● ● ● ● ● ● ● ● ● ● ● ● ● ● ● ● ● ●                                                                                        |
|----------------------------------------------------------------------------------------------------|
| ホーム お問い合わせ                                                                                                    |
| <b>便中ノロウイルス検査</b><br>高感度で特異性の高いリアルタイムPCRプローブ法により、便中ノロウイルス検査だけでなく、食品ノロウイル<br>ス検査・ノロウイルス拭取検査・ノロウイルス遺伝子型検査等、総合的に有効な検査をご提供しています。 |
| 認証コード(メール認証)                                                                                                    |
| 追加の認証コードをご登録のメールアドレスに送信いたしました。メール内に記載の「認証コード」をご入<br>力ください。                                                                   |
| 認証コード (2) 認証                                                                                                    |

2. 請求書のダウンロード

電子請求書を選択(チェック)してΖΙΡ形式で一括ダウンロードします。

「ユーザー登録申請」の際、請求書メール添付を回した場合、ZIPファイルはパスワード付きで圧縮されています。

解凍パスワードは「ユーザー登録申請」の際に設定した請求書パスワードです。

| 高感度で特異性の高いリアルタイ<br>・<br>リントリー<br>・<br>・<br>・<br>・<br>・<br>・<br>・<br>・<br>・<br>・<br>・<br>・<br>・ |                   |          |        |            |         |                   |      |                 |     |       |           |          |        |
|------------------------------------------------------------------------------------------------|-------------------|----------|--------|------------|---------|-------------------|------|-----------------|-----|-------|-----------|----------|--------|
|                                                                                                |                   |          |        | た前外        | 心理法を用いて | 遺伝子を抽出・精製すること、「新聞 | そ・高点 | 別夏の検査をご提供致しています | ホーム | 電子請求書 | ユーザー編集 お間 | い合わせ 🛛 🛞 | ולידעם |
|                                                                                                | 電子請求書             | (タイムスタンス | ブ付PDF) |            |         |                   |      |                 |     |       |           |          |        |
|                                                                                                | 請求年月選択            | •        |        |            |         |                   |      |                 |     |       |           |          |        |
| Q                                                                                              | 電子請朱書ダウンロード ) set |          |        |            |         |                   |      |                 |     |       |           |          |        |
|                                                                                                | 選択                | 確認       | 保存回数 平 | 請求日 平      | 番号      | お屈先名              | Ŧ    | 請求書宛名           | 施設名 | Ŧ     | 請求金額 🔻    | 合計金額 🔻   | 消費税額 🔻 |
|                                                                                                |                   | 確認       | 0      | 2021/11/30 | 1402    | 株式会社日本微生物研究所      |      | 株式会社日本微生物研究所    |     |       | 11,000    | 10,000   | 1,000  |
|                                                                                                |                   | 確認       | 0      | 2021/07/28 | 1       | 株式会社日本微生物研究所      |      | 株式会社日本微生物研究所    |     |       | -27,500   | -25,000  | -2,500 |
|                                                                                                |                   | 確認       | 0      | 2021/03/31 | 1630    | 株式会社日本微生物研究所      |      | 株式会社日本微生物研究所    |     |       | 27,500    | 25,000   | 2,500  |